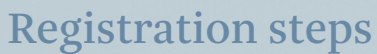

Create a new user For SICO Capital online trading platform

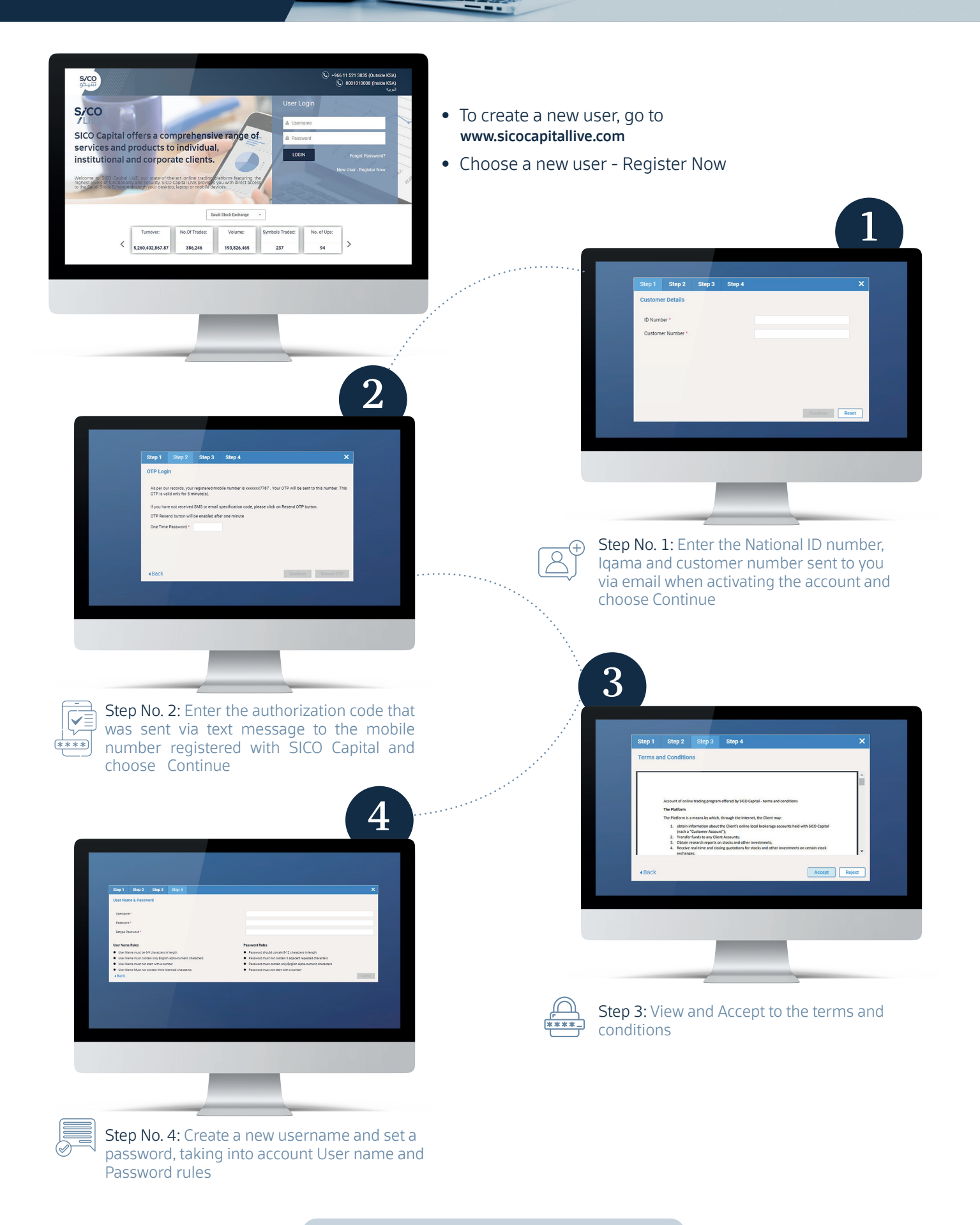